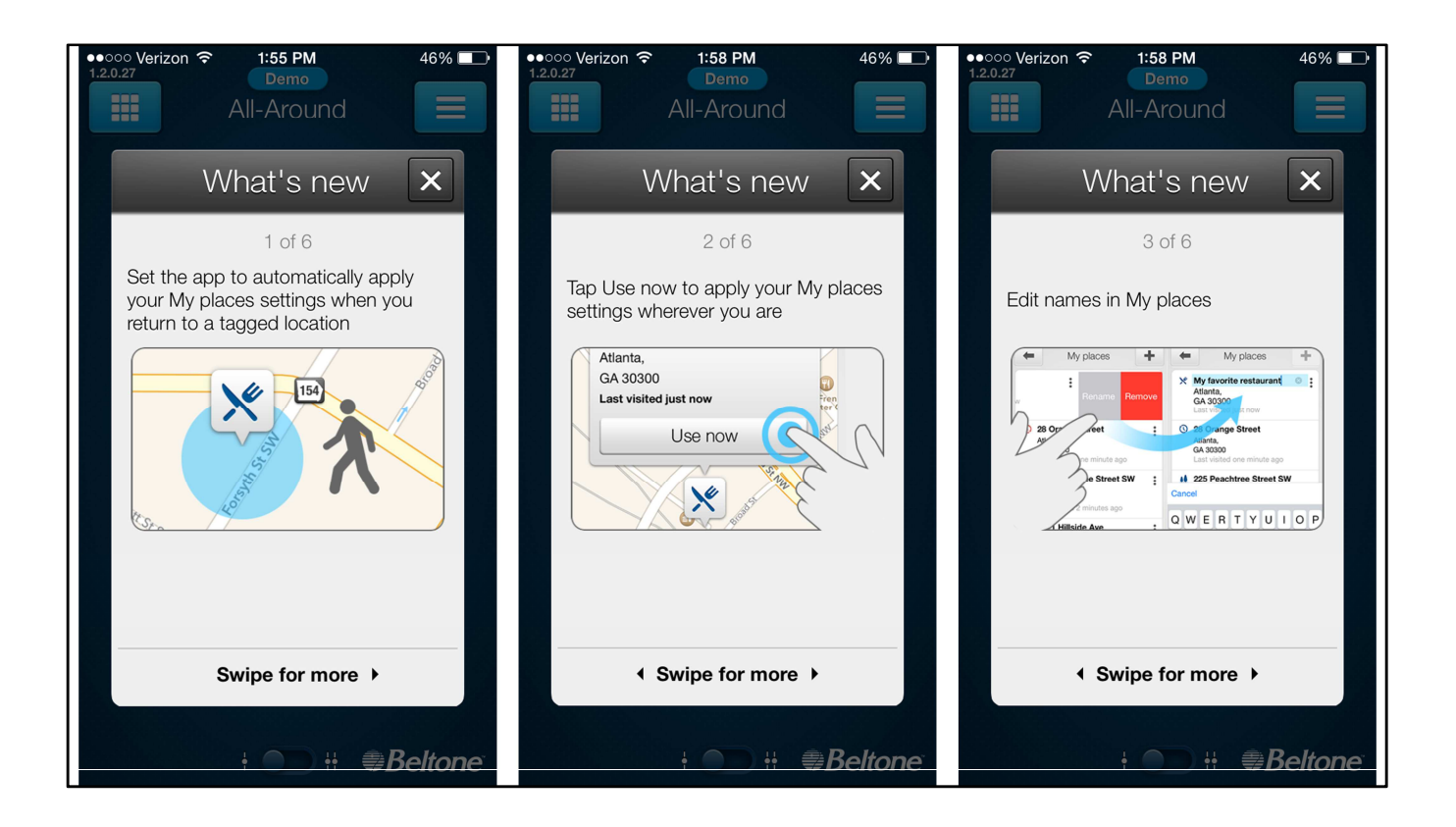

When you first update the HearPlus app to version 1.2 you will get a window showing you what's new. There are 6 pages to swipe through.

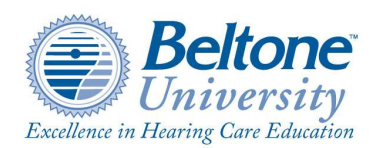

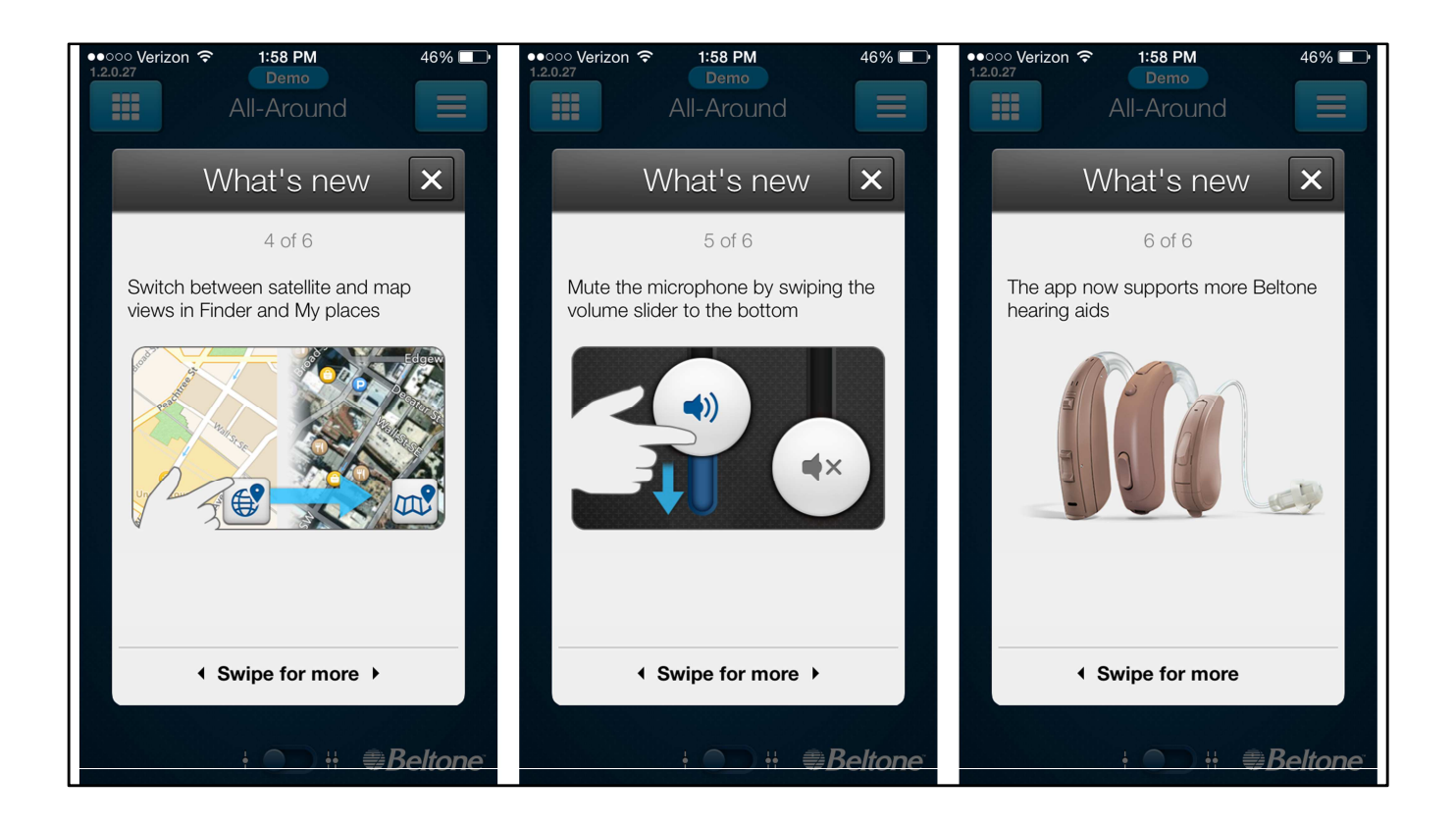

Here are pages 3 through 6

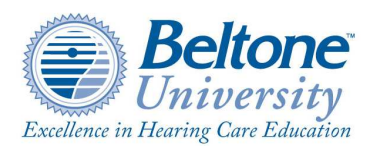

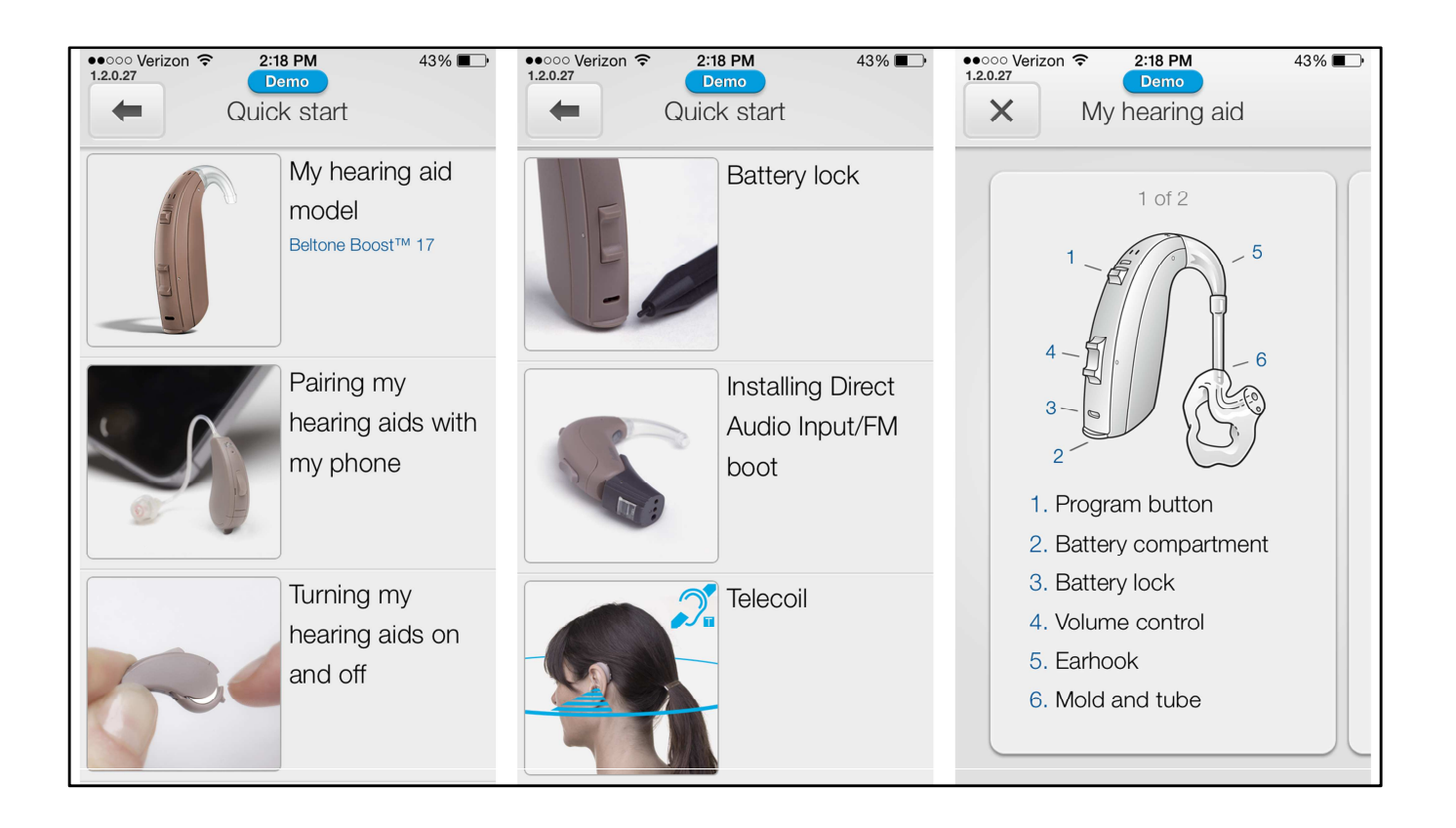

The quick start guide will show product specific information. Here is Boost information, newly added is the DAI/FM and T-coil guides.

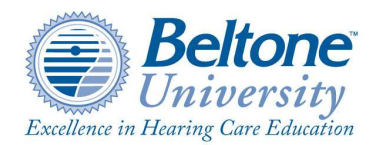

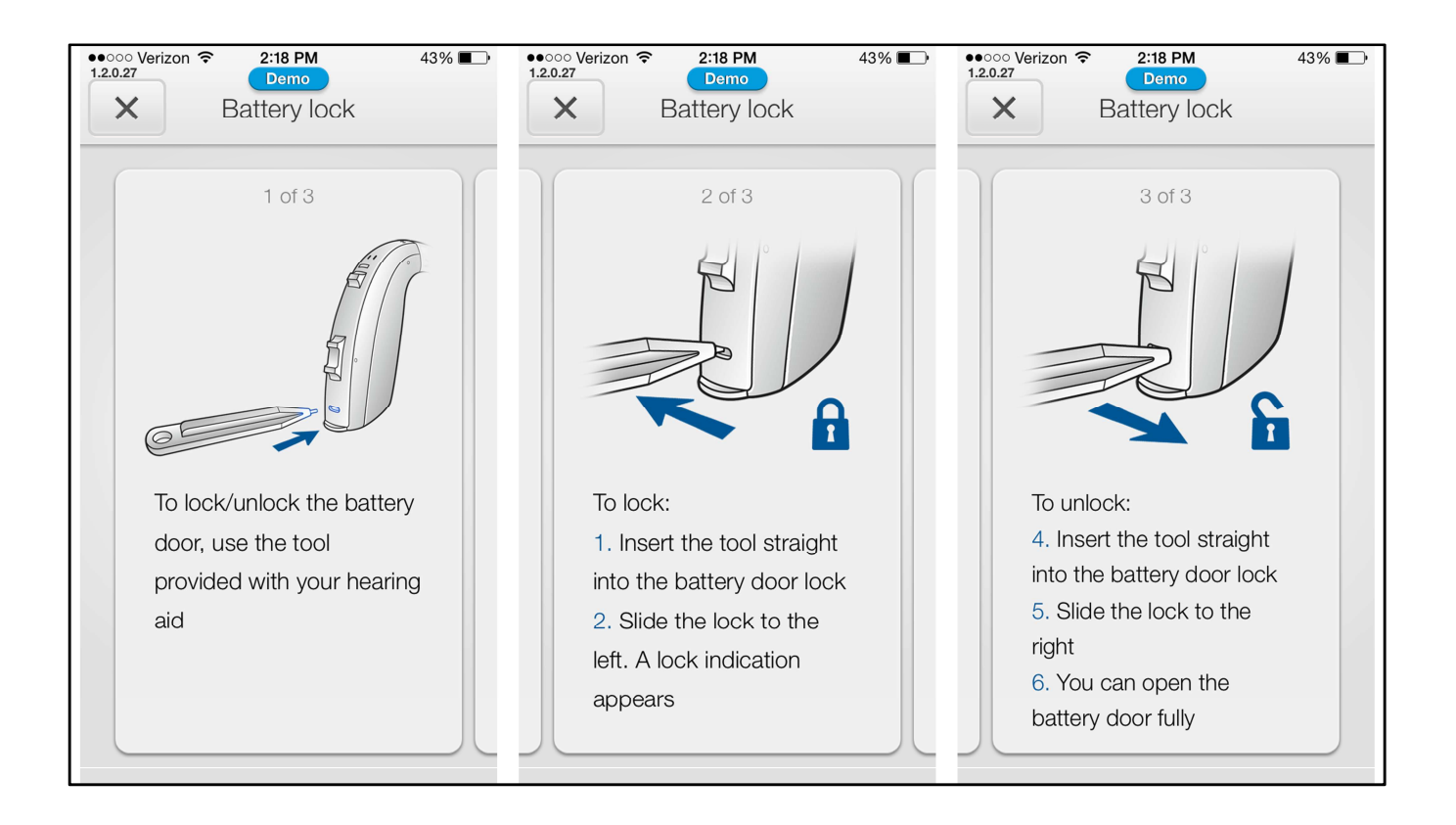

Illustrations showing how to lock the Boost battery door

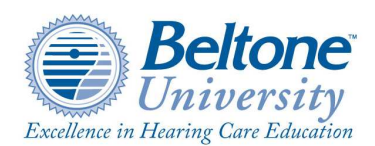

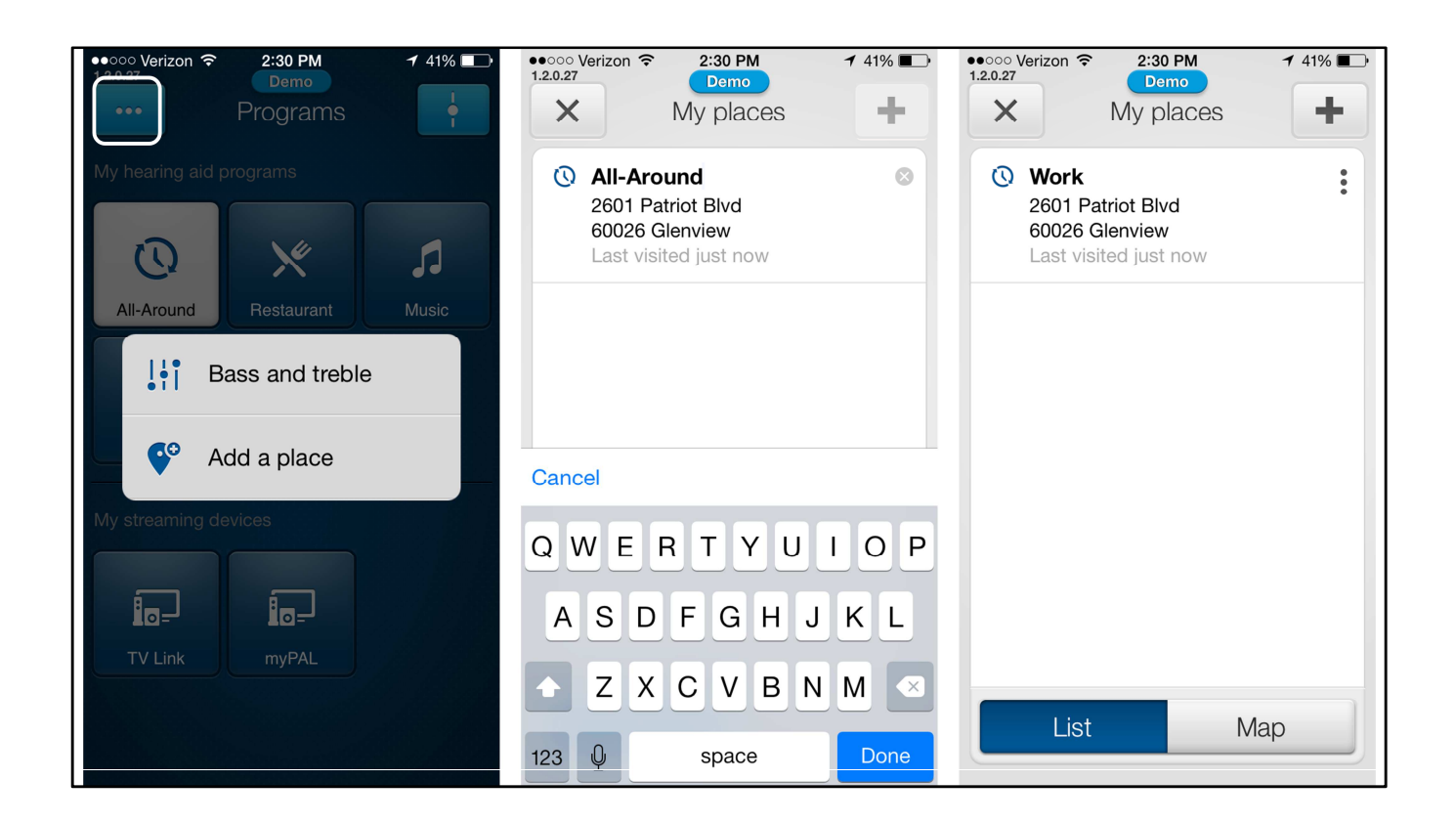

How to add a place, clicking on the more options button will bring up this sub menu, click on add a place. The default program name will be displayed, but you can now re-name that program to anything you'd like, when finished click on done. You can now see that this program is now called work. To see this location on the map click on the map button

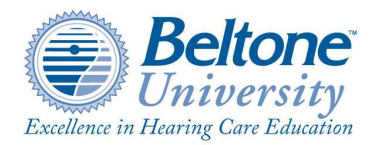

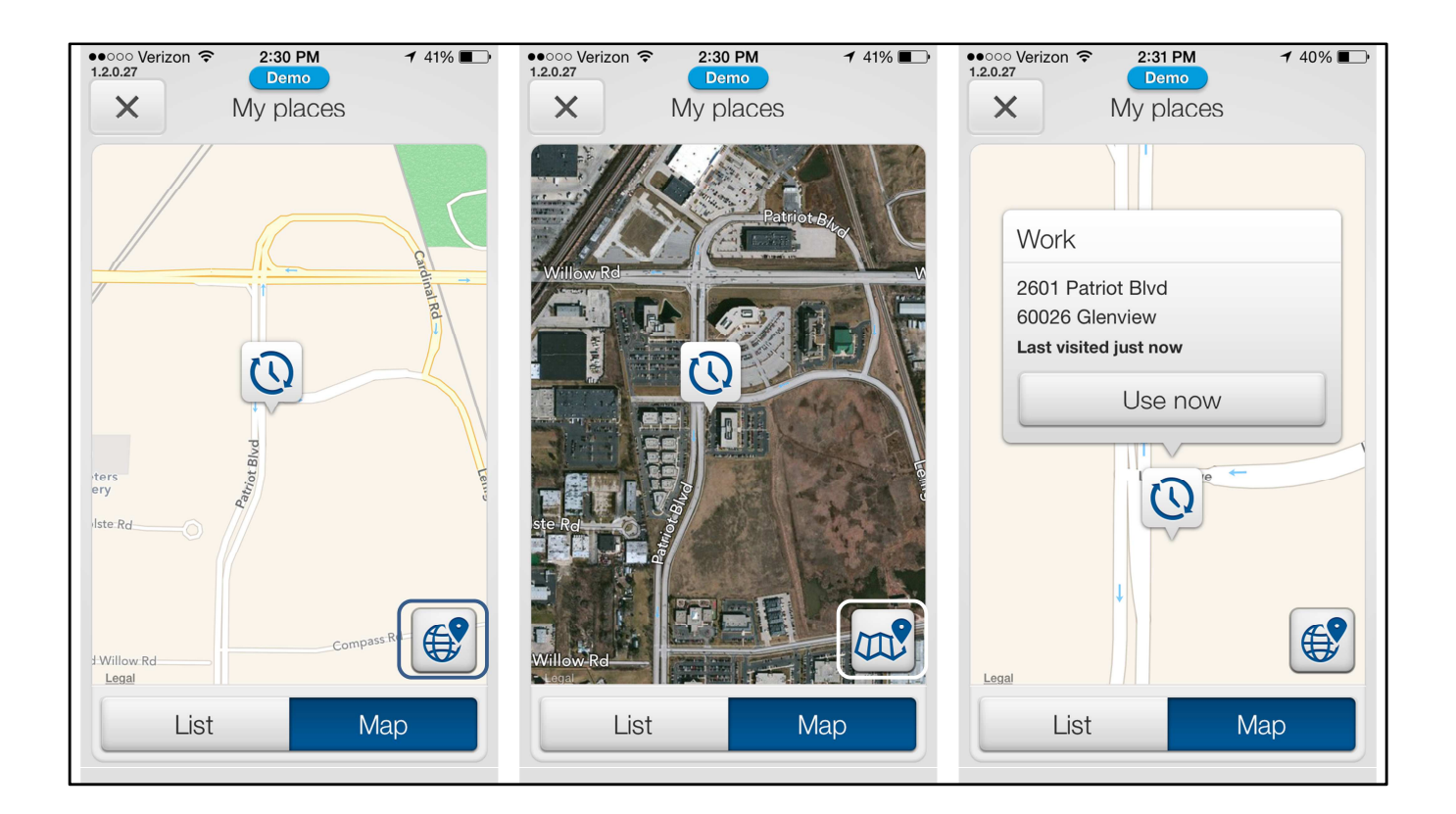

The location will be displayed on a map in street view, to see it satellite view click on the world icon. The view now changes to satellite, to change back to street view, click on the map icon. If you wanted to use those setting for work in another location you can pull them up and apply them to your hearing aids at any time. From the list of saved places just click on the one you want and this window will open, click on use now and those setting will be applied, you no longer have to be in that exact GPS location.

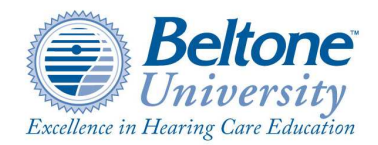

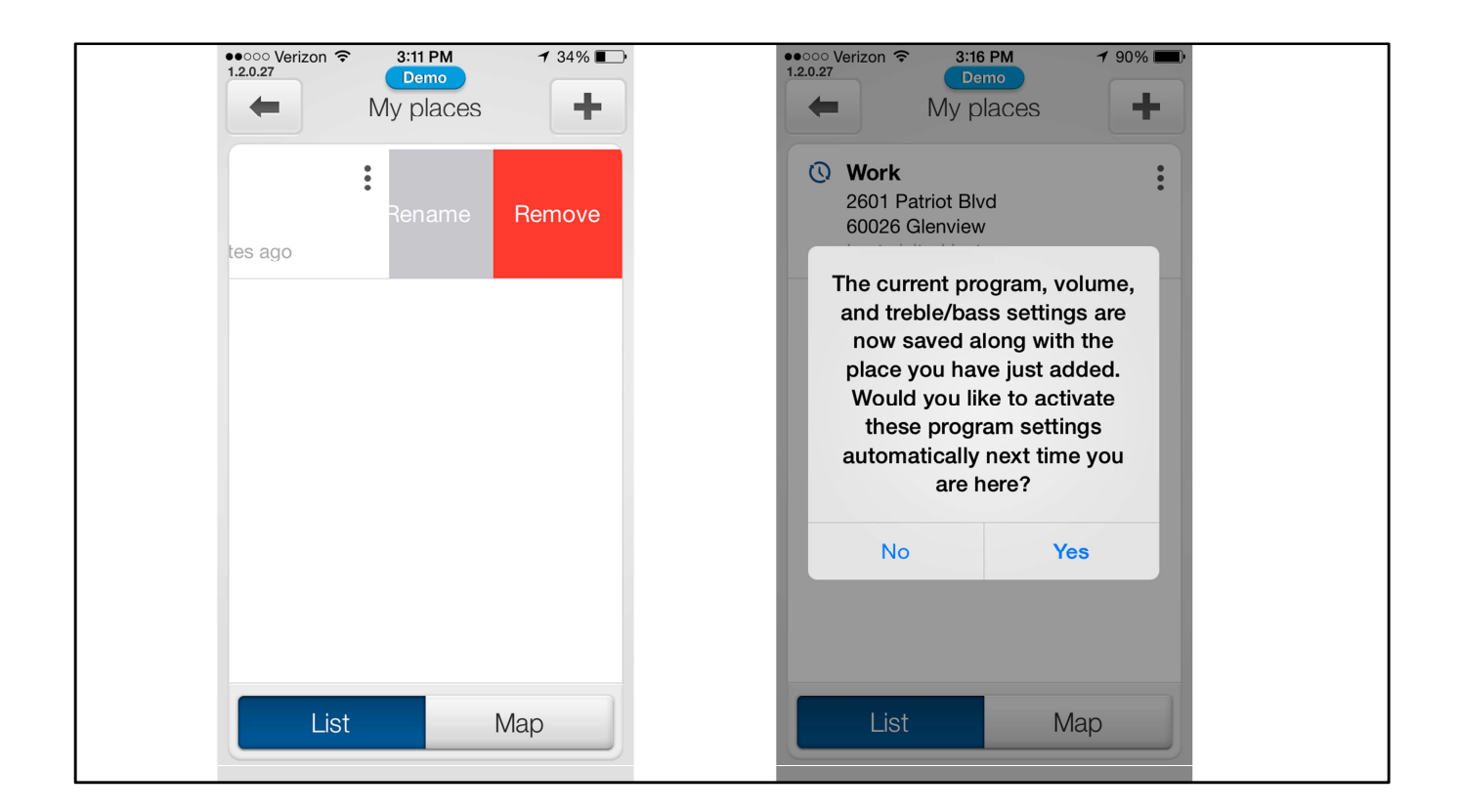

To delete a saved location, swipe left and you can rename or remove. When adding a new location this message will appear, clicking yes will automatically switch your setting next time you're in that location. You won't be asked each an every time anymore. Also new, saved placed will be maintained after follow-up appointments unless that base program is deleted (in the old version saved location were deleted if the base program was changed).

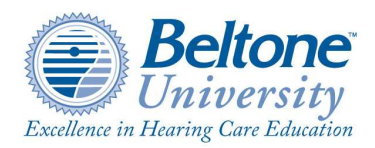